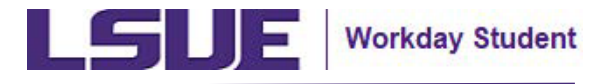

## Accepting & Declining Financial Aid Awards for New Students

This reference guide assists new first-year or transfer students in finding their assigned financial aid awards and accepting or declining awards in Workday.

#### TABLE OF CONTENTS

| View Financial Aid Awards in the External Student Site              | <u>3</u>  |
|---------------------------------------------------------------------|-----------|
| Accepting & Declining Financial Aid Awards in Workday               | <u>8</u>  |
| View Accepted & Declined Financial Aid Awards in Workday            | <u>13</u> |
| Accepting & Declining Financial Aid Awards for New Students - Notes | <u>15</u> |

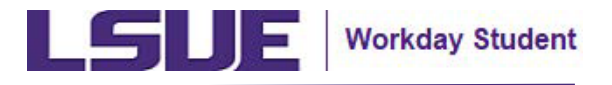

### Accepting & Declining Financial Aid Awards for New Students

If you have questions regarding your financial aid package or need guidance on accepting or declining an award, please contact the LSUE Financial Aid Office before processing any forms.

#### **Office Address:**

Financial Aid Office Louisiana State University Eunice Eunice, LA 70535

#### **Telephone:**

337-550-1282

#### Email:

finaid@lsue.edu

#### Website:

LSUE Financial Aid & Scholarships Steps to Receive Financial Aid | LSUE Financial Aid

We urge you to contact our LSUE Financial Aid office for any clarifications or assistance needed regarding your financial aid. Our office is here to support you in navigating your financial aid options and information.

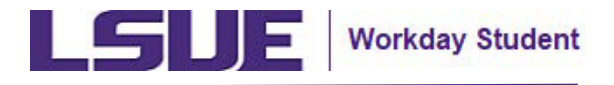

### View Financial Aid Awards via the External Student Site

As a new student, you will initially only have access to use the LSUE External Student Site to complete the financial aid action items (i.e., verification documents) and view your financial aid awards.

Note: You will not be able to accept/decline your awards in the external student site. Please see pages 7-11 in this guide for more information on Accepting & Declining Financial Aid Awards in Workday.

- 1. On the LSUE External Student Site log-in page, click **Sign In**.
  - Review the instructions for guidance on signing in for the first time.

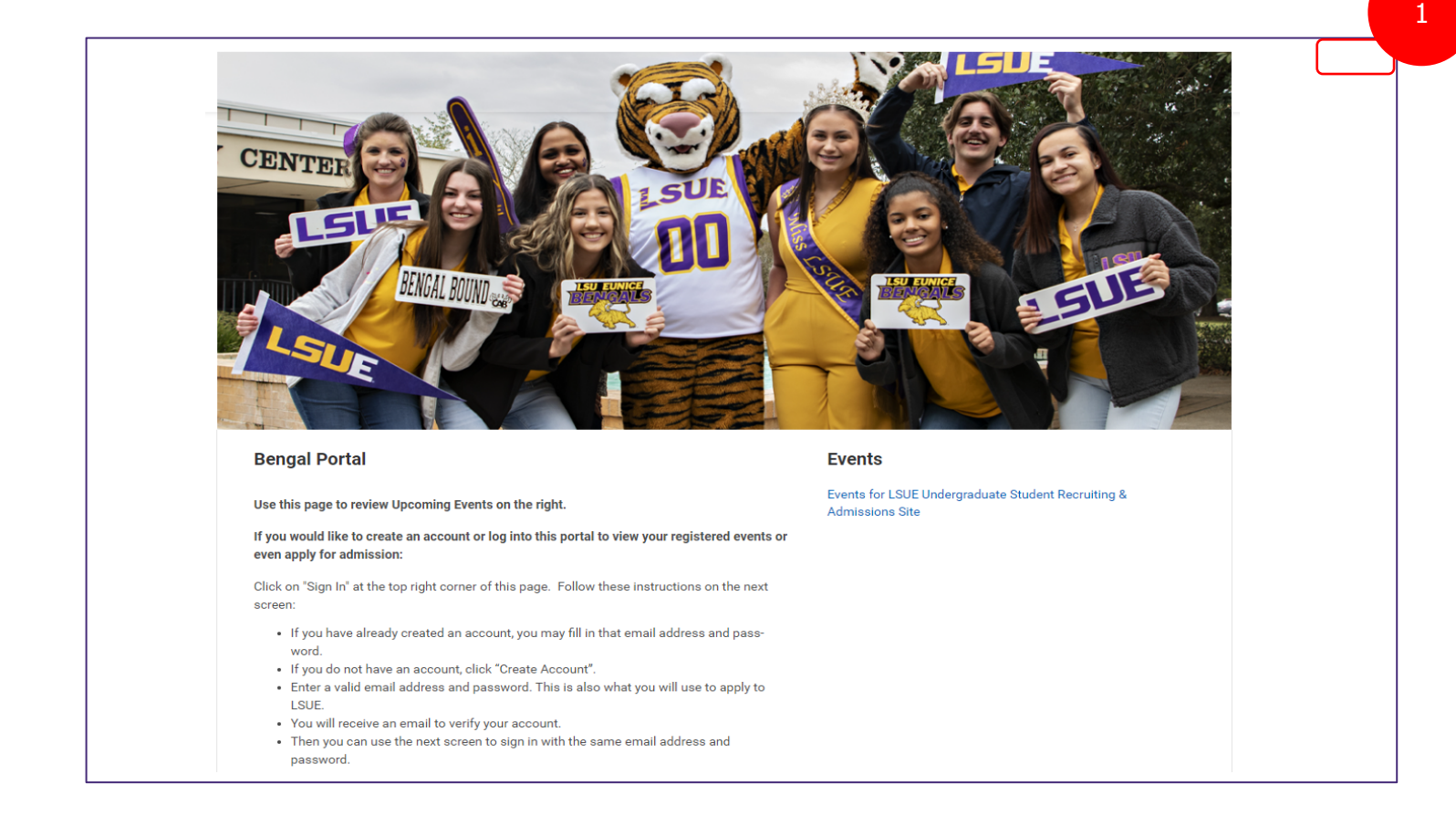

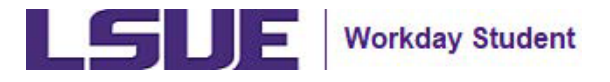

## View Financial Aid Awards in the E ternal Student Site (continued)

- . Enter your Email Address and Password, then click Sign In.
  - **Note:** Students are required to use the same email address provided during their application to LSUE for signing into the E ternal Student Site.

|                                           | × |
|-------------------------------------------|---|
|                                           |   |
| Sign In                                   |   |
| Email Address                             | ] |
| Password                                  |   |
|                                           |   |
| Sign In                                   |   |
| Don't have an account yet? Create Account |   |
| Forgot your password?                     |   |

3. Within the LSUE E ternal Student Site homepage, click **View My Financial Aid Packages**.

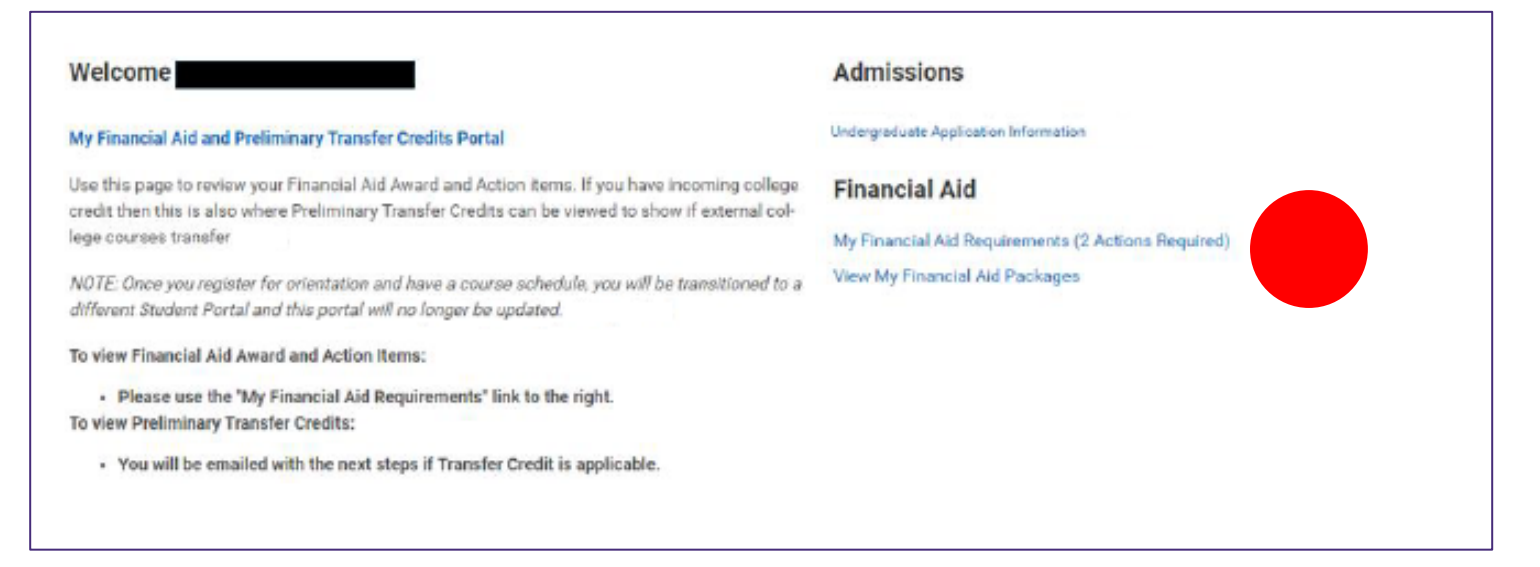

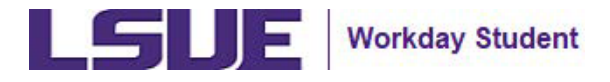

## View Financial Aid Awards in the External Student Site (continued)

4. On the View My Financial Aid Packages page, click the **estimated award package** that has been provided based on your application.

Estimated Financial Aid
Your estimated award package is provided below based on your application for Financial Aid. If you have questions, please contact the Office of Financial Aid 
Estimated Aid
Finance - 85 - 2024-2025 Award Year
Tetal Estimated Pinancial Aid: \$52,930.00 | Tetal Estimated Coar: \$52,930.00

5. Review the Estimated Award Package Summary for the academic year.

| Total Estimated Financial Aid: \$52,930.00 | Total Estimated Costs: \$52,930.00 |  |
|--------------------------------------------|------------------------------------|--|
| Grants and Scholarships                    | Out of Pocket with Loans           |  |
| \$15,000.00                                | \$0.00                             |  |
| Loans                                      | Out of Pocket without Loans        |  |
| \$37,930.00                                | \$37,930.00                        |  |
| Employment                                 |                                    |  |

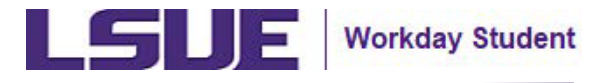

## View Financial Aid Awards in the External Student Site (continued)

6. Review the Estimated Award Package – Estimated Financial Aid Details & Estimated Cost Details for the academic year.

| hems     Fall Semester 2024 (08/26/2024-12/14/2024)     Spring Semester 2025 (01/13/2025-05/10/2025)     Total       LSUAM   Unsubsicited Direct Stafford Loan     52,750.00     52,750.00     52,250.00     52,240.00       LSUAM   Parent PLUS Loan     516,215.00     516,215.00     522,430.00       Category' Estimated Cost Details       Terms       Note Internet Flug Loan     512,00       Spring Semester 2025 (01/13/2025-05/10/2025)       Terms       Terms       Spring Semester 2025 (01/13/2025-05/10/2025)       Total       Spring Semester 2025 (01/13/2025-05/10/2025)       Terms       Spring Semester 2025 (01/13/2025-05/10/2025)       Total       Spring Semester 2025 (01/13/2025-05/10/2025)       Total       Spring Semester 2025 (01/13/2025-05/10/2025)       Total       Spring Semester 2025 (01/13/2025-05/10/2025)       Total       Spring Semester 2025 (01/13/2025-05/10/2025)       Spring Semester 2025 (01/13/2025-05/10/2025)       Spring Semester 2025 (01/13/2025-05/10/2025)       Spring Semester 2025 (01/13/2025-05/10/2025)       Spring Semester 2025 (01/13/2025-05/10/2025)                                                                                                    | hemsFallSemester 2024 (08/26/2024-12/14/2024)Spring Semester 2025 (01/13/2025-05/10/2025)TotalLSUAM [ Unsubsicized Direct Stafford Loan52,750.0052,750.005500.00LSUAM [ Parent PLUS Loan\$16,215.00\$16,215.00\$22,420.00Construction Construction\$16,215.00\$16,215.00Construction Construction\$16,215.00\$16,215.00Construction Construction\$16,215.00\$12,420.00Construction Construction\$16,215.00\$12,420.00Construction Construction\$16,215.00\$12,420.00Construction Construction Construction\$16,215.00Construction Construction Construction\$16,215.00Construction Construction Construction\$16,215.00Construction Construction Construction Construction ConstructionConstruction Construction Con                                                                                                    | tere-s                                                                                                    |                                                                 |                                                                 |                                                                 |
|----------------------------------------------------------------------------------------------------|----------------------------------------------------------------------------------------------------|----------------------------------------------------------------------------------------------------|-----------------------------------------------------------------|-----------------------------------------------------------------|-----------------------------------------------------------------|
| LSUAM   Unsubsidized Direct Stafford Loan         S2,750.00         S2,750.00         S2,750.00         S5,500.00           LSUAM   Parent PLUS Loan         S16,215.00         S16,215.00         S12,430.00         S2,430.00           LSUAM   Parent PLUS Loan         S16,215.00         S16,215.00         S12,430.00         S2,430.00           Fortianted Cost Details         Stafford Loan         S16,215.00         S16,215.00         S12,430.00           terms         Stafford Cost Details         Stafford Loan         Stafford Loan         Stafford Loan           terms         Category*         Fall Semester 2024 (08/20/2024-12/14/2024)         Spring Semester 2025 (09/113/2025-05/10/2025)         Total           Books         Indirect         9432.00         S432.00         S44.00         S14,606           Food & Housing On Campus         Direct         S7,748.00         S7,748.00         S7,748.00         S42.00                                                                                                    | LSUAM   Unsubsidized Direct Stafford Loan         \$2,750.00         \$2,750.00         \$2,750.00         \$5,500.00         \$5,500.00         \$5,200.00         \$5,200.00         \$5,200.00         \$5,200.00         \$5,200.00         \$5,200.00         \$5,200.00         \$5,200.00         \$5,200.00         \$5,200.00         \$5,200.00         \$5,200.00         \$5,200.00         \$5,200.00         \$5,200.00         \$5,200.00         \$5,200.00         \$5,200.00         \$5,200.00         \$5,200.00         \$5,200.00         \$5,200.00         \$5,200.00         \$5,200.00         \$5,200.00         \$5,200.00         \$5,200.00         \$5,200.00         \$5,200.00         \$5,200.00         \$5,200.00         \$5,200.00         \$5,200.00         \$5,200.00         \$5,2430.00         \$5,2430.00         \$5,2430.00         \$5,2430.00         \$5,2430.00         \$5,2430.00         \$5,2430.00         \$5,2430.00         \$5,2430.00         \$5,2600.00         \$5,2600.00         \$5,2600.00         \$5,2600.00         \$5,2600.00         \$5,2600.00         \$5,2600.00         \$5,2600.00         \$5,2600.00         \$5,2600.00         \$5,2600.00         \$5,2600.00         \$5,2600.00         \$5,2600.00         \$5,2600.00         \$5,2600.00         \$5,2600.00         \$5,2600.00         \$5,2600.00         \$5,2600.00         \$5,2600.00         \$5,2600.00         \$5,2600.00         \$5,2600.00                                                                                                    | ems                                                                                                    | Fall Semester 2024 (08/26/2024-12/14/2024)                      | Spring Semester 2025 (01/13/2025-05/10/2025)                    | Total                                                           |
| SUAM   Parent PLUS Loan       \$16,215.00       \$12,430.00         Estimated Cost Details       ************************************                                                                                                    | SUAM ( Parent PLUS Loan       \$16,215.00       \$12,430.00         Stepsimated Cost Details       Stepsimated Cost Details         terms       Staff Semester 2024 (08/26/2024-12/14/2024)       Spring Semester 2025 (01/13/2025-05/10/2025)       Total         Books       Indirect       9432.00       \$422.00       \$422.00       \$864.00         Food & Housing On Campus       Direct       \$7,48.00       \$7,48.00       \$14,096.00         Loan Fees       Indirect       \$317.00       \$317.00       \$317.00       \$634.00                                                                                                    | SUAM   Unsubsicized Direct Stafford Loan                                                                                                    | \$2,750.00                                                      | \$2,750.00                                                      | \$5,500.00                                                      |
| Estimated Cost Details           toma           toma           tems         Category*         Fall Semester 2024 (08/20/2024-12/14/2024)         Spring Semester 2025 (01/13/2025-05/10/2025)         Total           Books         Indirect         9432.00         \$432.00         \$432.00         \$864.00           Food & Housing On Campus         Direct         \$7,748.00         \$7,348.00         \$7,348.00         \$14,696.00                                                                                                    | Estimated Cost Details           torns           terms         Spring Semester 2025 (01/13/2025+05/10/2025)         Total           Books         Indirect         9432.00         6432.00         5946.00           Food & Housing On Campus         Direct         57,348.00         57,348.00         514,696.09           Loan Fees         Indirect         9317.00         5317.00         5034.00         543.00                                                                                                    | LSUAM   Parent PLUS Loan                                                                                                    | \$16,215.00                                                     | \$16,215.00                                                     | \$32,430.00                                                     |
| Estimated Cost Details           torns         forma           ems         Category*         Fall Semester 2024 (08/26/2024-12/14/2024)         Spring Semester 2025 (01/13/2025-05/10/2025)         Total           tools         Indirect         0432.00         6432.00         5864.00         5864.00           con Eres         Indirect         0317.00         5317.00         5317.00         5654.00                                                                                                    | Estimated Cost Details           Environ           environ         Spring Semester 2025 (01/13/2025-05/10/2025)         Total           environ         Spring Semester 2025 (01/13/2025-05/10/2025)         Total           environ         Spring Semester 2025 (01/13/2025-05/10/2025)         Total           environ         Spring Semester 2025 (01/13/2025-05/10/2025)         Total           environ         Spring Semester 2025 (01/13/2025-05/10/2025)         Total           environ         Spring Semester 2025 (01/13/2025-05/10/2025)         Spring Semester 2025 (01/13/2025-05/10/2025)           environ         Indirect         Spring Semester 2025 (01/13/2025-05/10/2025)         Spring Semester 2025 (01/13/2025-05/10/2025)         Total           environ         Indirect         Spring Semester 2025 (01/13/2025-05/10/2025)         Spring Semester 2025 (01/13/2025-05/10/2025)         Spring Semester 2025 (01/13/2025-05/10/2025)         Spring Semester 2025 (01/13/2025-05/10/2025)         Spring Semester 2025 (01/13/2025-05/10/2025)         Spring Semester 2025 (01/13/2025-05/10/2025)         Spring Semester 2025 (01/13/2025-05/10/2025)         Spring Semester 2025 (01/13/2025-05/10/2025)         Spring Semester 2025 (01/13/2025-05/10/2025)         Spring Semester 2025 (01/13/2025-05/10/2025)         Spring Semester 2025 (01/13/2025-05/10/2025)         Spring Semester 2025 (01/13/2025-05/10/2025)         Spring Semester 2025 (01/13/2025-05/10/2025)         Spring Semester 2025 (01/13/2025-                                                                                                    |                                                                                                    |                                                                 |                                                                 |                                                                 |
| Books         Indirect         9432.09         \$432.00         \$432.00         \$864.00           Food & Housing On Campus         Direct         \$7,348.00         \$7,348.00         \$14,596.00           Loan Form         Indirect         \$317.00         \$317.00         \$312.00         \$654.00                                                                                                    | Books         Indirect         9432.00         9432.00         9432.00         9864.00           Food & Housing On Campus         Direct         \$7,348.00         \$7,348.60         \$14,096.09           Loan Fees         Indirect         \$317.00         \$317.00         \$317.00         \$634.00                                                                                                    | iems Category'                                                                                                    | Fall Semester 2024 (08/26/2024-12/14/2024)                      | Spring Semester 2025 (01/13/2025-05/10/2025)                    | Total                                                           |
| Food & Houset         State of         State of         State of         State of           Food & Housing On Campus         Direct         \$7,348,00         \$7,348,00         \$14,596,00           Loan Form         Indirect         \$317,00         \$317,00         \$654,00                                                                                                    | Source         State of         State of         <                                                                                                    | terris Congrey                                                                                                    | 0422.05                                                         | 0470 00                                                         | F044.00                                                         |
| Loss Fore Indirect \$317.00 \$317.00                                                                                                    | Loan Fees Indirect \$317.00 \$317.00 \$634.00                                                                                                    | End & Maurice On Campus Direct                                                                                                    | \$7348.00                                                       | 57 388.00                                                       | \$14.696.00                                                     |
|                                                                                                    |                                                                                                    |                                                                                                    |                                                                 |                                                                 |                                                                 |
| Personal Indirect \$2022.00 \$2,022.00 \$4,044.00                                                                                                    | Personal Indirect \$2022.00 \$2,022.00 \$4,044.00                                                                                                    | oan Fees Indirect                                                                                                    | \$317.00                                                        | \$317.00                                                        | \$634.00                                                        |
| Supples Indirect \$110.00 \$110.00 \$220.00                                                                                                    | Supples Indirect \$110.00 \$110.00 \$220.00                                                                                                    | Loan Fees Indirect                                                                                                    | \$317.00<br>\$2,022.00                                          | \$317.00<br>\$2,022.00                                          | \$634.00<br>\$4,044.00                                          |
| Transportation Indirect \$1,920.00 \$1,920.00 \$3,840.00                                                                                                    | Transportation Indirect \$1,920.00 \$1,920.00 \$3,840.00                                                                                                    | Loan Fees Indirect<br>Personal Indirect<br>Supplies Indirect                                                                                                    | \$317.00<br>\$2,022.00<br>\$110.00                              | \$317.00<br>\$2,022.00<br>\$110.00                              | \$634.00<br>\$4,044.00<br>\$220.00                              |
| Fution & Fees Direct \$14,316.00 \$14,316.00 \$28,532.00                                                                                                    |                                                                                                    | Loan Fees Indirect<br>Personal Indirect<br>Supples Indirect<br>Transportation Indirect                                                                                                    | \$317.00<br>\$2,022.00<br>\$110.00<br>\$1,926.00                | \$317.00<br>\$2,022.00<br>\$810.00<br>\$1,920.00                | \$634.00<br>\$4,044.00<br>\$220.00<br>\$3,840.00                |
|                                                                                                    | Furtion & Fees Direct \$14,316.00 \$14,316.00 \$28,632,00                                                                                                    | Loan Fees Indirect<br>Personal Indirect<br>Supples Indirect<br>Fransportation Indirect<br>Fransportation Order                                                                                                    | \$317.00<br>\$2,022.00<br>\$110.00<br>\$1,920.00<br>\$14,316.00 | \$317.00<br>\$2,022.00<br>\$110.00<br>\$1,920.00<br>\$14,815.00 | \$634.00<br>\$4,044.00<br>\$220.00<br>\$3,840.00<br>\$28,632.00 |
| Personal         Indirect         \$2,022.00         \$2,022.00         \$2,022.00         \$4,044.00         \$2,020.00         \$2,020.00         \$2,020.00         \$2,000.00         \$2,000.00         \$2,000.00         \$2,000.00         \$2,000.00         \$2,000.00         \$2,000.00         \$2,000.00         \$2,000.00         \$2,000.00         \$2,000.00         \$2,000.00         \$2,000.00         \$2,000.00         \$2,000.00         \$2,000.00         \$2,000.00         \$2,000.00         \$2,000.00         \$2,000.00         \$2,000.00         \$2,000.00         \$2,000.00         \$2,000.00         \$2,000.00         \$2,000.00         \$2,000.00         \$2,000.00         \$2,000.00         \$2,000.00         \$2,000.00         \$2,000.00         \$2,000.00         \$2,000.00         \$2,000.00         \$2,000.00         \$2,000.00         \$2,000.00         \$2,000.00         \$2,000.00         \$2,000.00         \$2,000.00         \$2,000.00         \$2,000.00         \$2,000.00         \$2,000.00         \$2,000.00         \$2,000.00         \$2,000.00         \$2,000.00         \$2,000.00         \$2,000.00         \$2,000.00         \$2,000.00         \$2,000.00         \$2,000.00         \$2,000.00         \$2,000.00         \$2,000.00         \$2,000.00         \$2,000.00         \$2,000.00         \$2,000.00         \$2,000.00         \$2,000.00         \$2,000.00                                                                                                    | Personal         Indirect         \$2,022.00         \$2,022.00         \$4,044.00           Supplies         Indirect         \$110.00         \$110.00         \$20.00                                                                                                    | Eard & Maurian On Carroux Direct                                                                                                    | \$7,348.00                                                      | \$7,348.00                                                      | \$14,696.00                                                     |
| ation & Fees Direct \$14,316.00 \$14,316.00 \$28,632.00                                                                                                    |                                                                                                    | aan Fores Indirect<br>ersonal Indirect<br>applies Indirect<br>ansportation Indirect                                                                                                    | \$317.00<br>\$2,022.00<br>\$110.00<br>\$1,920.00                | \$317.00<br>\$2,022.00<br>\$110.00<br>\$1,920.00                | \$634.00<br>\$4,044.00<br>\$220.00<br>\$3,840.00                |
| ution 6 Fees Direct 514,310,00 514,310,00 526,032,00                                                                                                    |                                                                                                    | oan Fees Indirect<br>Personal Indirect<br>Supples Indirect<br>Transportation Indirect                                                                                                    | \$317.00<br>\$2,022.00<br>\$110.00<br>\$1,020.00                | \$317.00<br>\$2,022.00<br>\$110.00<br>\$1,920.00                | \$634.00<br>\$4,044.00<br>\$220.00<br>\$3,940.00                |
| ansportation Indirect \$1,920.00 \$1,920.00 \$3,840.00                                                                                                    | ansportation Indirect \$1,920.00 \$1,920.00 \$3,840.00                                                                                                    | an Fees Indirect<br>poles Indirect                                                                                                    | \$317.00<br>\$2,022.00<br>\$110.00                              | \$317.00<br>\$2,022.00<br>\$816.00                              | \$634.00<br>\$4,044.00<br>\$220.00                              |
| ution & Fees Direct \$14,316.00 \$14,316.00 \$14,316.00 \$28,632.00                                                                                                    |                                                                                                    | oan Fees Indirect<br>ersonal Indirect<br>upplies Indirect<br>ransportation Indirect                                                                                                    | \$317.00<br>\$2,022.00<br>\$110.00<br>\$1,920.00                | \$317.00<br>\$2,022.00<br>\$110.00<br>\$1,920.00                | \$634.00<br>\$4,044.00<br>\$220.00<br>\$3,840.00                |
| Transportation Indirect \$1,920.00 \$1,920.00 \$3,840.00 \$3,840.00 \$3,840.00 \$3,840.00                                                                                                    | Transportation Indirect \$1,920.00 \$1,920.00 \$3,840.00                                                                                                    | Loan Fees Indirect<br>Personal Indirect<br>Supples Indirect                                                                                                    | \$317.00<br>\$2,022.00<br>\$110.00                              | \$317.00<br>\$2,022.00<br>\$110.00                              | \$634.00<br>\$4,044.00<br>\$220.00                              |
| Transportation Indirect \$1,020.00 \$1,920.00 \$3,840.00                                                                                                    | Transportation Indirect \$1,920.00 \$1,920.00 \$3,940.00                                                                                                    | Loan Fees Indirect<br>Personal Indirect<br>Supplies Indirect                                                                                                    | \$317.00<br>\$2,022.00<br>\$110.00                              | \$317.00<br>\$2,022.00<br>\$110.00                              | \$634.00<br>\$4,044.00<br>\$220.00                              |
| Supplies         Indirect         \$110.00         \$110.00         \$220.00           Transportation         Indirect         \$1,020.00         \$1,920.00         \$3,840.00                                                                                                    | Supplies         Indirect         \$110.00         \$110.00         \$220.00           Transportation         Indirect         \$1,920.00         \$1,920.00         \$3,840.00                                                                                                    | Loan Fees Indirect<br>Personal Indirect                                                                                                    | 9317.00<br>92/022.00                                            | \$317.00<br>\$2,022.00                                          | \$634.00<br>\$4,044.00                                          |
| applies Indirect \$110.00 \$110.00 \$220.00                                                                                                    | apples Indirect \$110.00 \$110.00 \$220.00                                                                                                    | Joan Fees Indirect                                                                                                    | 9317.00<br>92/021.00                                            | \$317.00<br>\$2,022.00                                          | \$634.00<br>\$4,044.00                                          |
| ersonal Indirect \$2,022.00 \$2,022.00 \$4,044.00                                                                                                    | ersonal Indirect \$2,022.00 \$2,022.00 \$4,044.00                                                                                                    | oan Fees Indirect                                                                                                    | \$317.00                                                        | \$317.00                                                        | \$634.00                                                        |
| ersonal Indirect \$2,022.00 \$2,022.00 \$4,044.00                                                                                                    | ersonal Indirect \$2,022.00 \$2,022.00 \$4,044.00                                                                                                    | oan Fees Indirect                                                                                                    | \$317.00                                                        | \$317.00                                                        | \$634.00                                                        |
| Particular 2002/00 2002/00 2002/00 2002/00 2002/00                                                                                                    | 24.044.00 \$2.021.00 \$2.022.00 \$2.022.000 \$2.022.000 \$2.022.000 \$2.020.000 \$2.020.000 \$2.020.000\$ | the former and the former and the fo | 0312.03                                                         | 6212.00                                                         | 6654.00                                                         |
|                                                                                                    |                                                                                                    | non a monthal ou campus ou co                                                                                                    |                                                                 |                                                                 |                                                                 |
|                                                                                                    |                                                                                                    | ood a mouning on campus                                                                                                    |                                                                 |                                                                 |                                                                 |
| 501/02 531/02 551/02                                                                                                    | an ree billion 5317.00 5317.00 5317.00 5317.00                                                                                                    | AND A MANUAL TIME THE PARTY OF A DESIGN AND A DESIGN AND  | \$7,348.00                                                      | \$7,348.00                                                      | \$14,690.09                                                     |
| pan Fern Indirect \$317.00 \$317.00 \$317.00                                                                                                    | pan Fees Indirect \$317.00 \$317.00 \$317.00                                                                                                    | and E Mousing On Campus Disect                                                                                                    | \$7,348.00                                                      | \$7,348.00                                                      | \$14,696.00                                                     |
| page Fees Indirect \$317.00 \$317.00 \$654.00                                                                                                    | oan Fees Indirect \$317.00 \$317.00 \$654.00                                                                                                    | and E Maurian On Campus Disart                                                                                                    | \$7,348.00                                                      | \$7,348.00                                                      | \$14,696.00                                                     |
| san Fern Indirect \$317.00 \$317.00                                                                                                    | ean Fees Indirect \$317.00 \$317.00 \$534.00                                                                                                    | and E Mouring On Campus Disart                                                                                                    | \$7,348.00                                                      | \$7,348.00                                                      | \$14,696.09                                                     |
| an Fees Indust \$317.03 \$317.00                                                                                                    | pan Fees Indirect \$317.09 \$317.00 \$534.00                                                                                                    | and L Kousins On Campus Direct                                                                                                    | 67348.00                                                        | C7 349 C0                                                       | \$14,605,00                                                     |
| bod & Housing On Campus         Direct         \$7,348.00         \$7,348.00         \$14,596.00           san Fers         Indirect         \$317.00         \$317.00         \$654.00                                                                                                    | bod & Housing On Campus         Direct         \$7,348.00         \$7,248.00         \$14,596.00           san Fees         Indirect         \$317.00         \$317,00         \$634.00                                                                                                    | ooha Indirect                                                                                                    | \$432.09                                                        | \$432.00                                                        | \$864.00                                                        |
| Direct         \$7,348,00         \$7,348,00         \$14,696,00           Name Fiers         Indirect         \$317,00         \$317,00         \$654,00                                                                                                    | bit         bit         bit <td>ooks buliest</td> <td>9432.00</td> <td>\$432.00</td> <td>\$964.00</td>                                                                                                    | ooks buliest                                                                                                    | 9432.00                                                         | \$432.00                                                        | \$964.00                                                        |
| Judies         Judiest         \$432.00         \$432.00         \$864.00           bod & Housing On Campus         Direct         \$7,348.00         \$7,348.00         \$14,596.00           bod & Housing On Campus         Indirect         \$317.00         \$317.00         \$654.00                                                                                                    | ooks         Indirect         \$432.00         \$432.00         \$864.00           ood & Housing On Campus         Direct         \$7,348.00         \$7,348.00         \$14,696.00           oan Fees         Indirect         \$317.00         \$317.00         \$317.00         \$317.00                                                                                                    | ems Category'                                                                                                    | Fall Semester 2024 (08/26/2024-12/14/2024)                      | Spring Semester 2025 (01/13/2025-05/10/2025)                    | Total                                                           |
| Lems         Category*         Fall Semester 2024 (08/20/2024-12/14/2024)         Spring Semester 2025 (01/13/2025-05/10/2025)         Total           Books         Indirect         9432.00         6432.00         6432.00         5864.00           Food & Housing On Campus         Direct         57,248.00         57,248.00         57,248.00         514,596.00                                                                                                    | Lems         Category*         Fall Semester 2024 (08/26/2024-12/14/2024)         Spring Semester 2025 (01/13/2025-05/10/2025)         Total           Books         Indirect         9432.09         9432.00         9432.00         \$864.00           Good & Housing On Campus         Direct         \$7,348.00         \$7,348.00         \$14,096.00           Joan Fees         Indirect         \$317.00         \$317.00         \$317.00         \$634.00                                                                                                    | Estimated Cost Details                                                                                                    |                                                                 |                                                                 |                                                                 |
| Listinated Cost Details           Listinated Cost Details                                                                                                    | Estimated Cost Details           Estimated Cost Details           Estimated Cost De                                                                                                    | Estimated Cost Dataile                                                                                                    |                                                                 |                                                                 |                                                                 |
| Estimated Cost Details           ems           ms         Category*         Fall Semester 2024 (08/29/2924-12/14/2024)         Spring Semester 2025 (01/13/2025-05/10/2025)         Total           oolsa         Indirect         9432.09         \$432.00         \$864.00           ood & Housing On Campus         Direct         \$7,348.00         \$7,348.00         \$14,596.00           oon Fersa         Indirect         \$317.00         \$317.00         \$654.00                                                                                                    | Estimated Cost Details           ens.         Estimated Cost Details           ens.         Estimated Cost Details           ens.         Estimated Cost Details           ens.         Estimated Cost Details           ens.         Estimated Cost Details           ens.         Estimated Cost Details           ens.         Estimated Cost Details           ens.         Estimated Cost Details         Spring Semester 2025 (01/13/2025-05/10/2025)         Total           ools.         Indirect         9432.00         Spring Semester 2025 (01/13/2025-05/10/2025)         Total           ools.         Indirect         9432.00         Spring Semester 2025 (01/13/2025-05/10/2025)         Spring Semester 2025 (01/13/2025-05/10/2025)                                                                                                    |                                                                                                    |                                                                 |                                                                 |                                                                 |
| Estimated Cost Details           ms         Category*         Fall Semester 2024 (08/29/2924-12/14/2024)         Spring Semester 2025 (01/13/2025-05/10/2025)         Total           toina         Indirect         9432.09         \$432.00         \$464.00           toina         Indirect         97,248.00         \$7,248.00         \$14,596.00           toina Fersa         Indirect         \$317.00         \$317.00         \$654.00                                                                                                    | Estimated Cost Details           ms         Category*         Fall Semester 2024 (08/20/2024-12/14/2024)         Spring Semester 2025 (01/13/2025-05/10/2025)         Total           oola         Indirect         9432.00         \$v1032.00         \$v104         \$v104           oola Housing On Campus         Direct         \$7,348.00         \$v134.00         \$v14,996.00           an Fees         Indirect         \$317.00         \$v17.00         \$v14.00         \$v14.00                                                                                                    | JJAM   Parent PLUS Loan                                                                                                    | \$16,213.00                                                     | \$10,215.00                                                     | \$32,430.00                                                     |
| Estimated Cost Details           ms         Category*         Fall Semester 2024 (08/29/2024-12/14/2024)         Spring Semester 2025 (01/13/2025-05/10/2025)         Total           rols         Indirect         9432.09         \$432.00         \$464.00           od & Housing On Campus         Direct         \$7,348.00         \$7,348.00         \$14,996.09           and Fers         Indirect         \$317.09         \$317.00         \$317.00         \$654.00                                                                                                    | Estimated Cost Details           ms         Spring Semester 2025 (01/13/2025-05/10/2025)         Total           rols         Indirect         9432.00         \$pring Semester 2025 (01/13/2025-05/10/2025)         Total           rols         Indirect         9432.00         \$pring Semester 2025 (01/13/2025-05/10/2025)         \$pring Semester 2025 (01/13/2025-05/10/2025)           rols         Indirect         9432.00         \$pring Semester 2025 (01/13/2025-05/10/2025)         \$pring Semester 2025 (01/13/2025-05/10/2025)           rols         Indirect         9432.00         \$pring Semester 2025 (01/13/2025-05/10/2025)         \$pring Semester 2025 (01/13/2025-05/10/2025)           rols         Indirect         9432.00         \$pring Semester 2025 (01/13/2025-05/10/2025)         \$pring Semester 2025 (01/13/2025-05/10/2025)         \$pring Semester 2025 (01/13/2025-05/10/2025)           rols         Indirect         \$pring Semester 2025 (01/13/2025-05/10/2025)         \$pring Semester 2025 (01/13/2025-05/10/2025)         \$pring Semester 2025 (01/13/2025-05/10/2025)           rols         Indirect         \$pring Semester 2025 (01/13/2025-05/10/2025)         \$pring Semester 2025 (01/13/2025-05/10/2025)         \$pring Semester 2025 (01/13/2025-05/10/2025)           rols         Indirect         \$pring Semester 2025 (01/13/2025-05/10/2025)         \$pring Semester 2025 (01/13/2025-05/10/2025)         \$pring Semester 2025 (01/13/2025-05/10/2025)                                                                                                    | 2JAM   Panent PLUS Loan                                                                                                    | \$16,215.00                                                     | \$16,215.00                                                     | \$32,430.00                                                     |
| SUAM   Pavert PLUS Loan         \$16,215.00         \$16,215.00         \$32,430.00           Estimated Cost Details         Second State         Second State         Second St                                                                                                    | SUAM   Pavert PLUS Loan       \$16,215.00       \$12,430.00         Image: Statimated Cost Details       Image: Statimated Cost Details       Image: Statimated Cost Details         Image: Statimated Cost Details       Image: Statimated Cost Details       Image: Statimated Cost Details         Image: Statimated Cost Details       Image: Statimated Cost Details       Image: Statimated Cost Details         Image: Image: Statimated Cost Details       Image: Statimated Cost Details       Image: Statimated Cost Details         Image: Image: Image: Image: Statimated Cost Details       Image: Statimated Cost Details       Image: Statimated Cost Details         Image: Image:                                                                                                    | SUAM   Unsubsidized Direct Stafford Loan                                                                                                    | \$2,750.00                                                      | \$2,750.00                                                      | \$5,500.00                                                      |
| SUAM   Unsubsidized Direct Stafford Loan         52,750.00         52,750.00         52,750.00         55,000.00           SUAM   Parent PLUS Loan         \$16,215.00         \$16,215.00         \$16,215.00         \$32,430.00           Estimated Cost Details         Support Stafford Loan         \$16,215.00         \$16,215.00         \$16,215.00         \$32,430.00           ems         Support Stafford Cost Details         Support Stafford Cost Details         Support Stafford Cost Det | SUAM [Unsubsicized Direct Stafford Loan]         S2,750.00         S2,750.00         S2,750.00         S5,00.00           SUAM [Parent PLUS Loan]         S16,215.00         S16,215.00         S16,215.00         S12,430.00           Estimated Cost Details         Summer PLUS Loan         S16,215.00         S16,215.00         S12,430.00           enns         Summer PLUS Loan         S16,215.00         S16,215.00         S12,430.00         S12,430.00           enns         Summer PLUS Loan         Summer PLUS Loan                                                                                                    | ens                                                                                                    | Fall Semester 2024 (08/26/2024-12/14/2024)                      | Spring Semester 2025 (01/13/2025-05/10/2025)                    | Total                                                           |
| ms         Fall Semester 2024 (08/26/2024-12/14/2024)         Spring Semester 2025 (01/13/2025-05/10/2025)         Total           SUAM   Unsubalcized Direct Stefford Loan         52,750.00         52,750.00         52,750.00         52,2430.00           SUAM   Parent PLUS Loan         \$16,215.00         \$16,215.00         \$12,430.00         \$32,430.00           Estimated Cost Details         Spring Semester 2025 (01/13/2025-05/10/2025)         Total         Total           ms         Category*         Fall Semester 2024 (08/20/2024-12/14/2024)         Spring Semester 2025 (01/13/2025-05/10/2025)         Total           poins         Indirect         9432.00         \$432.00         \$432.00         \$440.00           poins         Indirect         9432.00         \$7,348.00         \$14,096.00         \$14,096.00           part Fers         Indirect         9317.00         \$217.00         \$217.00         \$214.00                                                                                                    | ms         Fall Semester 2024 (08/26/2024-12/14/2024)         Spring Semester 2025 (01/13/2025-05/10/2025)         Total           SUAM [ Unsubsidized Direct Stefford Loan         \$2,750.00         \$2,750.00         \$35,500.00         \$32,430.00           SUAM [ Pavert PLUS Loan         \$16,215.00         \$16,215.00         \$32,430.00         \$32,430.00           Estimated Cost Details           Instance Cost Details           Instance Cost Details           Instance Cost Details           Instance Cost Details           Instance Cost Details           Instance Cost Details                                                                                                    | 2774                                                                                                    |                                                                 |                                                                 |                                                                 |

6

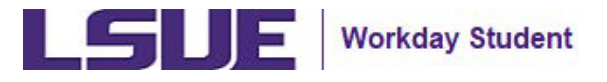

# View Financial Aid Awards in the External Student Site (continued)

7. Option to click **Print College Financing Plan** (CFP) and **Plan Award Letter.** 

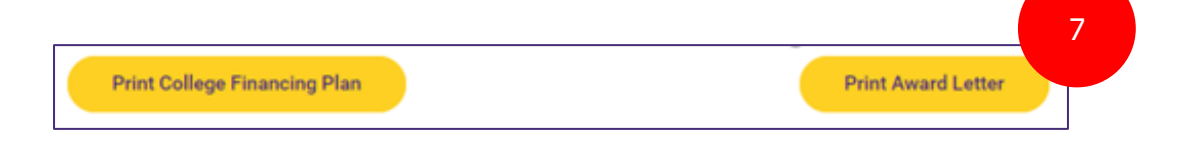

8. After clicking the Print College Financing Plan or Print Award Letter, review the following message, and click **OK**.

| Your document is curre     | ently processing. Aft | er clicking OK, a lir | nk will appear belo | w the print butto | n. Refresh the page |
|----------------------------|-----------------------|-----------------------|---------------------|-------------------|---------------------|
| periodically until the lin | k appears.            |                       |                     |                   |                     |
|                            |                       |                       |                     |                   |                     |
|                            |                       |                       |                     | Cancel            | OK                  |
|                            |                       |                       |                     | ouncer            | UK                  |

9. A PDF version of the **Print College Financing Plan** or **Plan Award Letter** will appear under the Print College Financing Plan or Print Award Letter button.

| Print College Financing Plan | 9                          | Print Award Letter                 | 9                       |
|------------------------------|----------------------------|------------------------------------|-------------------------|
| College Financing Plan:      | - 2024-2025 Award Year.pdf | Financial Aid Award Letter:<br>pdf | - 2024-2025 Award Year. |

#### Helpful Hint:

Once you are admitted as a student, registered for orientation, and have a course schedule, you will be transitioned to a Workday student account. You will receive an email notifying you of this transition and your designated login credentials. Once that transition occurs, updates will no longer be made in the external student site. You will then be able to view, accept, or decline your award in your Workday student account.

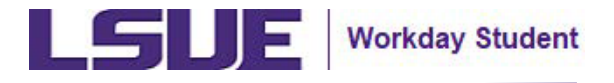

### Accepting & Declining Financial Aid Awards in Workday

Once you have been given access to your Workday student account, navigate to the Financials Hub in Workday to accept or decline your financial aid package awards.

- 1. On the Workday home page, navigate to Your Top Apps and click the **Financials Hub** icon.
- 2. Click the View Financial Aid section.
  - Option to click the Accept/Decline Awards shortcut in the Financial Aid Awards card in the Financials Overview.
    - See steps #7-10 of this reference guide to complete the Accept/Decline Awards form.

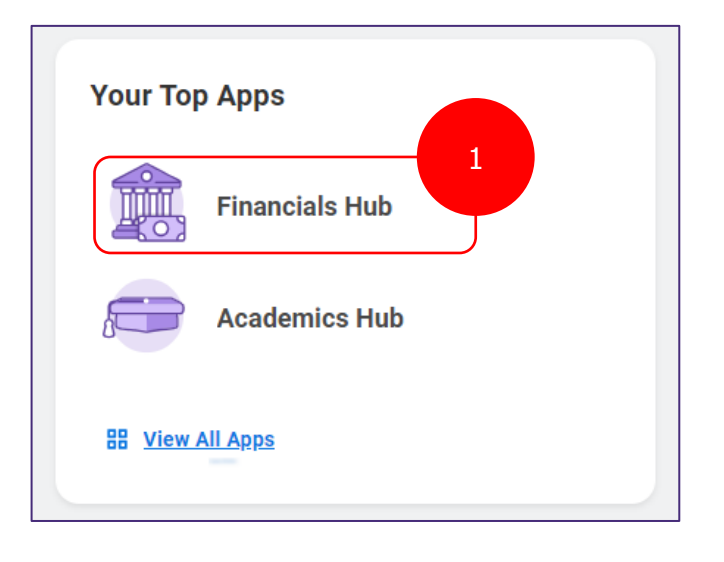

| Financiais (+          |                                                         | Nake o Payment                               |                                                         |  |
|------------------------|---------------------------------------------------------|----------------------------------------------|---------------------------------------------------------|--|
| C Overview             |                                                         | head alloca                                  |                                                         |  |
| View Account Activity  |                                                         |                                              |                                                         |  |
| 22 View Financial Ald  |                                                         |                                              |                                                         |  |
| 9tatements and Boc V   |                                                         |                                              |                                                         |  |
|                        | Pinancials Overview                                     |                                              |                                                         |  |
| 🖗 Regented Links 🗠     | BASE SHELD TO YOU AN                                    |                                              |                                                         |  |
| LEDAM I MAKE & PL. LE  | Due Now                                                 | Alba of your roant manually manifed studies: | Value law wards                                         |  |
| therebeed Analy III. 2 | before or witten 30 daws                                | Decision                                     | You have financial and scenario preading your response. |  |
|                        | \$13,237.00<br>Tota annuariituladra anilopatri promotio |                                              |                                                         |  |
|                        |                                                         | View Account Activity                        | Access/Bedine Awards                                    |  |
|                        |                                                         |                                              |                                                         |  |

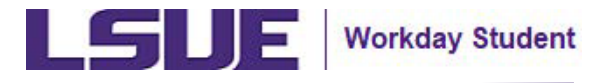

- 3. Within the View Financial Aid form, enter the applicable **Award Year**.
- 4. Click OK.
- 5. Review the Estimated Financial Aid, Financial Aid Overview, and Estimated Costs report.

| r de la companya de la companya de la company | Financials            | ← | View Financial Aid                                                          |
|----------------------------------------------------------------------------------------------------|-----------------------|---|-----------------------------------------------------------------------------|
|                                                                                                    | Overview              |   | Institution * LSUAM - LSU Baton Rouge Award Year * × 2024-2025 Award Year * |
|                                                                                                    | View Account Activity |   |                                                                             |
|                                                                                                    | View Financial Aid    |   |                                                                             |
|                                                                                                    | Statements and Doc    | ~ |                                                                             |
| 62                                                                                                    | Suggested Links       | ^ |                                                                             |
|                                                                                                    | LSUAM   Make a Pa     | 2 |                                                                             |
|                                                                                                    | Blackbaud Award M     | 2 | Cancel                                                                      |

#### 6. Click Accept/Decline Awards.

#### 5 View Financial Aid Financials Estimated Financial Aid 日常 6 50 Overview Grants and Scholarships 0.00 View Account Activity 12.500.00 Loans 5 500 0.00 View Financial Aid Employment Total Financial Aid 12.500.00 4 500 Statements and Doc... ~ Total Estimated Costs 37,724.00 3,500 Ð Suggested Links Out of Pocket Without Loans 37,724.00 2.50 LSUAM | Make a Pa... Ľ Out of Pocket With Loans 25,224.00 2.00 Blackbaud Award M... [7] 1,50 Summer Term 2024 (05/28/2024-08/12/2024) Fall Semester 2024 (08/26/2024-12/14/2024) Spring Semester 2025 (01/13/2025-05/10/2025) Grants and Scholarships Enploy Financial Aid Overview Estimated Costs 2024-2025 Award Year Summary Total Amount Offered 12.500.00 Total Amount Accepted 0.00 /∄ ╤ ┅ ◻ ." ▦ ⊞ 3 items Academic Period Amount Offered Amount Accepted Summer Term 2024 (05/28/2024-08/12/2024) 0.00 0.00 Fall Semester 2024 (08/26/2024-12/14/2024) 6,250.00 0.00 Spring Semester 2025 (01/13/2025-05/10/2025) 6,250.00 6 0.00 Accept/Decline Awards Print Award Letter Print College Financing Plan

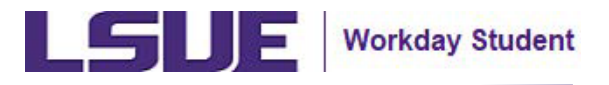

- 7. Within the Accept/Decline form, complete the following fields within the Fall Semester and Spring Semester tables:
  - **Award Type**: Verify the financial aid award.
    - All loans and work study (student jobs) will require active confirmation (i.e., acceptance).
    - Work study is dependent on the academic period and does not need to be distributed evenly across the academic year (Fall/Spring).
    - Scholarships, grants, and federal aid will be automatically applied to the student's account without confirmation.
  - **Amount Offered**: Review the award amount offered.
  - **Amount Accepted**: Enter the financial aid award amount to accept. Depending on the award item, you can complete the following:
    - Accept an award for the full amount.
    - Accept an award for a partial amount. If partial, you can enter the amount you want to accept as long as it is lower than the full amount and the amount is distributed evenly between academic periods (Fall and Spring).
    - Decline an award by leaving the Amount Accepted field empty.
  - **Current Status**: Auto-populates to reflect award status (Offered).
  - **Decision**: Select to Accept or Deny award.
    - Warning: Upon selecting either Accept or Deny, this decision will be final and cannot be reversed.
    - If you need guidance on accepting or declining an award, please click **Cancel** and contact the LSU Financial Aid Office before processing any forms. You can find their contact information on <u>page 2</u>.
- 8. Click **OK**.

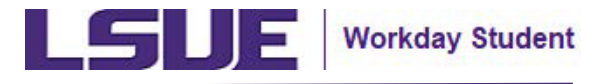

| Period Silver Coda ILIO Period Subscal ILIO Amount Remaining to                                                   | Period C10                    |                             |                   |          |                     |
|----------------------------------------------------------------------------------------------------|-------------------------------|-----------------------------|-------------------|----------|---------------------|
| -                                                                                                    |                               |                             |                   |          | <b>T D</b> <i>C</i> |
| AsserTips Prices Interimity Name                                                                                  | inser Paul                    | inaun iimapadi              | Garant Barus      | Ration   |                     |
|                                                                                                    |                               | No b                        | da .              |          |                     |
| Awarthon                                                                                                    | Anouit 179vad                 | www.hospar                  | Surrent Station   | Tector   | THE                 |
|                                                                                                    | and a second second           |                             |                   |          | = E.S               |
| Award Type                                                                                                    | Anoun 179 ved                 | Amount Acceptant            | Summit Status     | Tector   |                     |
| Industrial Prod Sufford Low                                                                                       | 276 M                         | 2,764.48                    | (Text)            | × mage   | =                   |
| (institution line Industrian)                                                                                     | 1/104.04                      | 3,501/0                     | Direct            | IN HODET | = ,                 |
| 4                                                                                                    |                               |                             |                   |          | 1                   |
| Spring Semester 2025 (01/10/2025-05/10/2025) Award                                                                | a<br>Antigita Parlos (270.20) |                             | And Date          | Techne   | * E \$              |
| Period Secondary (USD) Period Salahary (USD) Wessellivery<br>Dime<br>Aveniliyer                                   | Anaut Direct                  | Annual Assemption           | Contrast Contrast |          |                     |
| Pariod SilverCode (ULTA) Pariod Substate 4,2000 Annuel Renz<br>Steven<br>AssetType<br>Distanting Save Station Law | Anapt Officed<br>1790 St      | kenopi Auropini<br>2.791.00 | Deal              | × Rumi   |                     |

- Additional Notes:
  - Loan Acceptance Order
    - You must accept all subsidized loans in full before accepting any unsubsidized loans. An error message will populate if you attempt to accept an unsubsidized loan prior to accepting the subsidized loans awarded.
  - Restrictions on Award Changes
    - You are not allowed to change your award decision from Accepted to Decline or from Decline to Accepted. This applies to all awards.
    - If you decline an award, LSUE will no longer consider the amount as anticipated financial aid. This rule applies across all awards types (subsidized loans, unsubsidized loans, and so on).
    - You can not accept awards after the loan period for a Federal Direct Loan or Federal PLUS Loan ends (last day of finals).

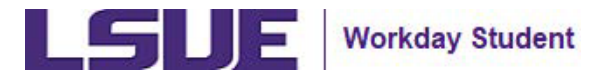

9. Within the completed Accept/Decline Awards report, verify the financial aid award information. The report will reflect all accepted and declined financial aid awards.

#### 10. Click Done.

|                                                                                                    | (10.2) Gradu and Robalizablys 1.22 La | an 12,000.00 Employment 0.00 |                          |                |                     |
|----------------------------------------------------------------------------------------------------|---------------------------------------|------------------------------|--------------------------|----------------|---------------------|
| amer Terre 2024 (05/28/2024-08/12/2024) Amerika                                                                                                    |                                       |                              |                          |                |                     |
| ditived basis and Prend Babblar (20) Amount Remaining for Parloid (20)                                                                                                    |                                       |                              |                          |                |                     |
|                                                                                                    |                                       |                              |                          |                | 化化化化 医白             |
| ni Type Private Estatunitigi Karve                                                                                                    | Amount Officeral                      | -Amazeti Acampini            | Spreet Dates             | Ominion        |                     |
|                                                                                                    |                                       | No bero-exelleble.           |                          |                |                     |
|                                                                                                    |                                       |                              |                          |                |                     |
| Sensester 2024 (08/28/2024-12/14/2024) Awards                                                                                                    |                                       |                              |                          |                |                     |
| The true of the middle of the second second se                                                                                                    | -                                     |                              |                          |                |                     |
| CARLONN MALE PROFILED ALL PROFILED ALL PROFI |                                       |                              |                          |                |                     |
|                                                                                                    |                                       |                              |                          |                | 日本市田で第三             |
| n'ipa                                                                                                    |                                       | Arman Wash                   | Jean impair for          | en hans        | -                   |
| alitan Tiran Baffort Law                                                                                                    |                                       | 1718.04                      | 176.00 Area              | pul .          |                     |
| detive Devideburg an                                                                                                    |                                       | 2304.00                      | 3.80.00 Aut              | pinel .        | ×                   |
|                                                                                                    |                                       |                              |                          |                |                     |
|                                                                                                    |                                       |                              |                          |                |                     |
| ng Semesier 2025 (01/13/2025-05/10/2025) Awards                                                                                                    |                                       |                              |                          |                |                     |
| ng Semenier 2028 (01/13/2028-06/18/2028) Awards<br>Gene Data - 10/16 - Peter Data - 12/12 - Jenset Tendring to Peter (22                                                                                                    | 100)                                  |                              |                          |                |                     |
| ng Gemenier 2025 (01/13/2025-06/15/2025) Awards<br>Gene Data: UC141 Peter Lanact 5/31/2 descent Restring to Peter (20                                                                                                    | 103                                   |                              |                          |                | 10 Y Ib CO 47 III 1 |
| ng Gemenier 2028 (01/13/2028-06/18/2028) Awards<br>Generical (01) A Peter Banadi (01020 devant Bendming to Peter (010                                                                                                    | -                                     |                              |                          |                |                     |
| ng Semesier 2025 (01/13/2025-06/15/2025) Awards<br>disea Data (01)27 Peter banad (31020 devant Reading to Peter (310<br>n<br>mTga                                                                                                    | -                                     | Amazeri Manat                | Jean largest Ger         | et itans       |                     |
| ng Semenier 2028 (01/13/2028-06/18/2028) Anvento<br>disea Data: UCIAI Peter Lancat (2020 devant Reading to Peter (20<br>n<br>miliga<br>atomican topic field                                                                                                    |                                       | Ansantificast<br>Una as      | Journary dan<br>1988 dan | et haus<br>put |                     |

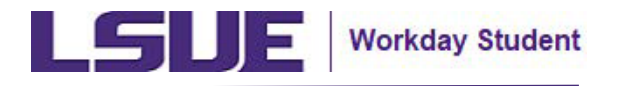

### View Accepted & Declined Financial Aid Awards in Workday

After accepting and/or declining the offered financial aid packaged awards, navigate to the Financials Hub in Workday to review the granted financial aid awards.

- 1. Follow steps 1-5 of the Accepting & Declining Financial Aid Awards reference guide section.
- 2. Return to the View Financial Aid report to review a financial aid breakdown for the designated academic year.

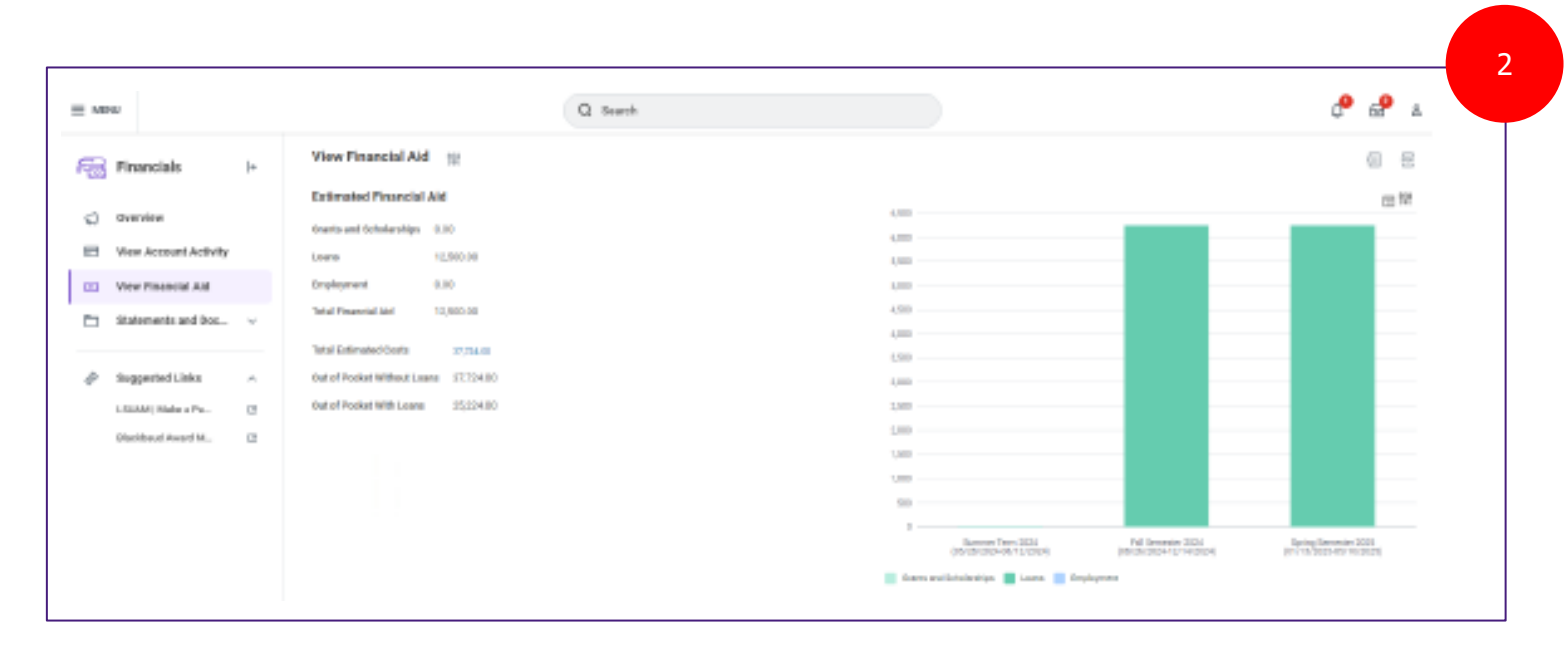

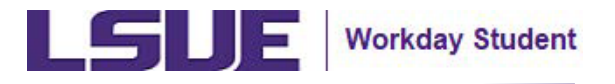

## View Accepted & Declined Financial Aid Awards in Workday (continued)

| Financial Aid Overview Estimated Costs       |                |                 |
|----------------------------------------------|----------------|-----------------|
| 2024-2025 Award Year Summary                 |                |                 |
| fotal Amount Offered 12,500.00               |                |                 |
| Total Amount Accepted 12,500.00              |                |                 |
| 3 items                                      |                | ଆ ହ ଲ 🗆 ଅ 🎟 🖽   |
| Academic Period                              | Amount Offered | Amount Accepted |
| Summer Term 2024 (05/28/2024-08/12/2024)     | 0.00           | 0.00            |
| Fall Semester 2024 (08/26/2024-12/14/2024)   | 6,250.00       | 6,250.00        |
| Spring Semester 2025 (01/13/2025-05/10/2025) | 6,250.00       | 6,250.00        |
|                                              |                |                 |

|                          | 1                                  |                |                 |                    |                   |             |                                 |
|--------------------------|------------------------------------|----------------|-----------------|--------------------|-------------------|-------------|---------------------------------|
| Awards Breaks            | lown                               |                |                 |                    |                   |             |                                 |
| mmer Term 2026           | 4 (05/28/2024-08/12/2024) Awards   |                |                 |                    |                   |             |                                 |
| 171                      |                                    |                |                 |                    |                   |             | 包 平 山 ご 🎟                       |
|                          |                                    |                |                 |                    |                   | Disbus      | rooment Schedule                |
| luced type               | Printe tutolaritip Name            | Amount Offered | Amount Accepted | Make               | Anticipative Disa | WARMEN DAME | Anticipated Disbursement Amount |
|                          |                                    |                | Б               | voitems available. |                   |             |                                 |
|                          |                                    |                |                 |                    |                   |             |                                 |
| Semester 2024            | (08/26/2024-12/14/2024) Awards     |                |                 |                    |                   |             |                                 |
| 10174                    |                                    |                |                 |                    |                   |             | (日本市 2 ))                       |
|                          |                                    |                |                 |                    |                   |             | Disturacement Schedule          |
| ныма туре                |                                    |                | Amount Officied | Amount Accepted    | XLaters           |             | Anticipated Distancement Amount |
| all called David Staffic | 42 LOAR                            |                | 2,710.00        | 1,780.00           | Assepted          |             | 2,721.08                        |
| neubeldized Direct Staf  | Hord Loan                          |                | 2,508.00        | 3,500.00           | Accepted          |             | 2,464.08                        |
|                          |                                    |                |                 |                    |                   |             |                                 |
| ring Semester 20         | 125 (01/13/2025-05/10/2025) Awards | 2              |                 |                    |                   |             |                                 |
|                          |                                    |                |                 |                    |                   |             |                                 |
|                          |                                    |                |                 |                    |                   |             | Neburarrant Schedule            |
| and Type                 |                                    |                | Amount Official | Amount Accepted    | Status            |             | Anticipated Disbursoment Amount |
| eidized Direct Staffs    | vd Loan                            |                | 2,750.00        | 2,760.00           | Assessed          |             | 2,721.00                        |

2,000.00 Amended

1,588.08

Unsubsidized Direct Stafford Loop

3,464.08

2

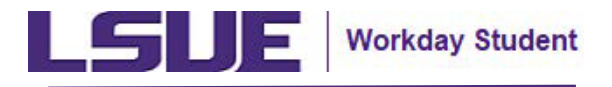

## Accepting & Declining Financial Aid Awards for New Students - Notes

- Notes:
  - PLUS Loan for Students and Parents
    - o Parent PLUS Loans
      - Parent Plus Loan will be awarded with a Provisional status, provided you meet specific conditions. The student's parent is required to pass a credit check. For more information, please visit the following: <u>Parent PLUS Loan Application | Federal</u> <u>Student Aid</u>
  - Summer Financial Aid Award Package
    - LSUE Financial Aid award packages for the Summer semester are dependent on the student registering for their desired summer courses during the registration window that opens in the Spring semester. Once the student enrolls in Summer courses, the LSUE Financial Aid office will proceed to arrange the student's financial aid package accordingly.
    - Students enrolled in LSUE Online will be automatically packaged for Summer Financial Aid Awards.
  - Verification and Documentation
    - Please note that you will not receive an award notice until all verification action items have been properly completed, submitted, and processed.